Optiunea se gaseste in SERVICE > LISTE > Corelatii> Verificare AUTOMATA corelatii liste.

La **Descriere** se selecteaza listele ce urmeaza a fi verificate automat pe baza corelatiilor definite. Trebuie identificata o coloana comuna din cele 2 liste pe baza careia vor fi comparate inregistrarile. La Camp Master/Slave se aleg coloanele dupa care se identifica inregistrarile. In partea de jos trebuie definiti descriptorii sau relatia de calcul dintre acesti descriptori pentru cele 2 liste.

| • • Verifice                | are AUTOMATA corele<br>Denumire verificare        | atii liste<br>Verificare solduri parl | teneri               |                                  | ]                                                                                                    | lesire 🔶                                                                                                    |
|-----------------------------|---------------------------------------------------|---------------------------------------|----------------------|----------------------------------|----------------------------------------------------------------------------------------------------|----------------------------------------------------------------------------------------------------|
|                             | Di                                                | escriere                              |                      |                                  | Executie                                                                                                    |                                                                                                    |
| ▶ Balanta co<br>Balanta sin | Liste verificate<br>ontabila<br>ntetica parteneri |                                       | Observatii           |                                  | O Trezorerie     Parteneri     O Clienti d     O Furnizor     O Facturi     O Facturi     O Fasa ana     O Balanta     O Balanta     O Balanta     O Balanta | atornici<br>i neachitati<br>nesosite<br>de intocmit<br>litica parteneri<br>analitica parteneri<br>sintetica parteneri<br>nta sintetica parteneri |
| ▶ Balanta si                | Lista Master<br>ntetica parteneri                 | Camp Master<br>SIMBOL                 | Camp Master secundar | Lista Slave<br>Balanta contabila | Camp Slave<br>SIMBOL                                                                                                    | Camp Slave secundar Zec<br>0                                                                                                    |
|                             | Desc<br>SOLD_FINAL                                | criptor valoare Master                |                      | Descrip                          | otor valoare Slave                                                                                                    |                                                                                                    |

Lansarea in **Executie** se face dupa generarea depozitelor a liste prin apelarea butonului de Verificare corelatii.

Pentru balanta contabila se poate opta si pentru fixarea balantei Etalon si compararea ulterioara cu aceasta.

| 🖲 🗿 Verifica            | re AUTOMATA core    | latii liste             |                  |                   |                                         |                              |
|-------------------------|---------------------|-------------------------|------------------|-------------------|-----------------------------------------|------------------------------|
| $\bigcirc$              | Denumire verificare | Verificare solduri part | eneri            |                   |                                         | lesire 🔶                     |
|                         |                     | Descriere               |                  |                   | Executie                                |                              |
| N Release               | Lista Master        |                         | Depozit Master   | Lista Slave       |                                         | Depozit Slave Zec            |
|                         |                     | JULY                    | 0000_21002101413 | Dananka conkabila | 301010-301010                           | 0000_21013040141 0           |
| Generare                | €<br>Frr Slave      | Camp Master             |                  | Caloare Master    | ↓ Valoare Slave     ↓     Diferer     □ | Ita Fixare                   |
|                         |                     |                         |                  |                   |                                         |                              |
| Verificare<br>corelatii |                     |                         |                  |                   |                                         |                              |
|                         |                     |                         |                  |                   |                                         | Compara cu<br>balanta ETALON |

La generarea depozitului pentru lista se completeaza ora si data lansarii si se pot bifa in interfata listelor conditiile de generare.

| soliheV C • | ure AUTOMATA corelatii liste<br>Denumire verificare Verificare solduri parteneri |                                                                    | lesire<br>Modific |
|-------------|----------------------------------------------------------------------------------|--------------------------------------------------------------------|-------------------|
|             | Lista verificata<br>▶ Balanta contabila<br>Balanta sintetica parteneri           | Observatii                                                         |                   |
|             |                                                                                  | Confirmare Anca I Refac depozitul pentru lista Balanta contabila ? |                   |
|             | 29.1                                                                             | Da     Nu       Stalk generare tapere ta       11.2011 ⋅ 11:53 ↓   | <u> </u>          |
| Balant      | a contabila                                                                      |                                                                    |                   |

Dupa lansarea in executie apar in grila de **Executie** diferentele identificate sau acestea pot fi listate din *SERVICE > LISTE > Corelatii> Listare verificare automata corelatii*.

| Selectie verificare li               | ste | -  |
|--------------------------------------|-----|----|
| <mark>J</mark> ob<br>Verificare part |     |    |
|                                      | V   | OK |
|                                      |     |    |